# **INSPIRE geoportal – Resource Browser**

# Vježbe za testiranje aspekata interoperabilnosti prostornih podataka i povezanosti izvora na INSPIRE geoportalu

Ovaj priručnik je namijenjen subjektima NIPP-a, kontakt točkama za metapodatke, koji imaju osnovna znanja iz područja NIPP-a i mrežnih usluga, kako bi lakše uočili probleme vezane za prikaz i interoperabilnost podataka iz njihove nadležnosti na INSPIRE geoportalu. Cilj ovog priručnika je da subjekti NIPP-a nauče samostalno koristiti dijagnostički alat na INSPIRE geoportalu kako bi mogli identificirati i razumjeti nastale pogreške i upozoriti izvođače mrežnih usluga na neispunjene aspekte interoperabilnosti.

### Vježba 1: IDENTIFIKACIJA PREUZETIH IZVORA NA INSPIRE GEOPORTALU

Pronađite sve izvore za HR i definirajte koliko je metapodatkovnih zapisa dostupno za skupove podataka, koliko za nizove, a koliko za usluge.

Zatim provjerite da li su izvori podataka iz vaše nadležnosti uspješno preuzeti na INSPIRE geoportal.

Postupak:

1. Otvoriti INSPIRE Geoportal Resource Browser:

http://inspire-geoportal.ec.europa.eu/proxybrowser/#q=\*%3A\*

2. Odabrati u izborniku Country HR i u filteru Only metadata resources.

| Filter        |             |                      |           |
|---------------|-------------|----------------------|-----------|
| all resources | ©errors     | ©warnings, no errors | ©no issue |
| Only metadate | a resources | Hide metadata reso   | ources    |

### Add selection Criteria

| MD  | NS      | DS | Country | Non-normative |  |
|-----|---------|----|---------|---------------|--|
| -Co | ountry  |    |         |               |  |
|     | hr(212) |    |         |               |  |

<u>LINK</u>

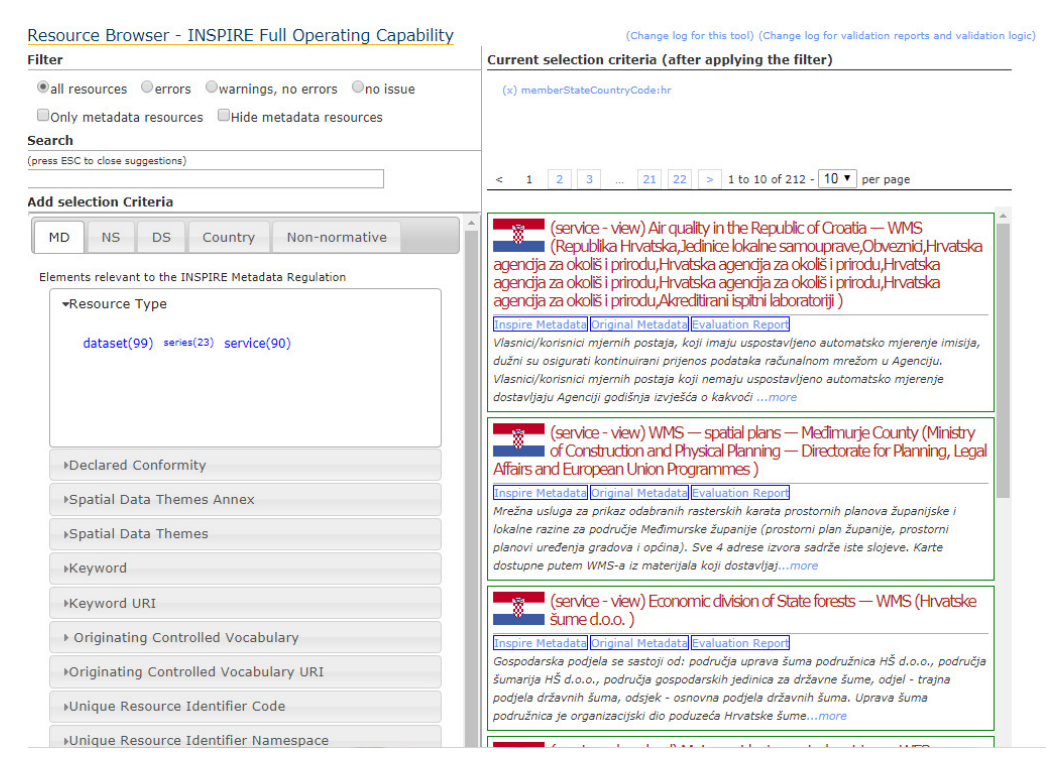

3. U izborniku MD (metapodaci) pod Responsible Organisations (odgovorna institucija) odaberite svoju instituciju.

Responsible Organisations

```
agencija za plaćanja u poljoprivredi, ribarstvu i ruralnom
razvoju(8)
akreditirani ispitni laboratoriji(12)
croatian agency for the environment and nature(10)
državna geodetska uprava(32)
državna uprava za zaštitu i spašavanje(10)
```

- 4. Provjerite jesu li svi metapodaci uspješno preuzeti.
- 5. Usporedite rezultat sa rezultatom na NIPP geoportalu. Napomena: samo izvori sa ključnom riječi *inspiregeoportal* se preuzimaju na INSPIRE geoportal.
- Otvorite geoportal NIPP-a i filtrirajte izvore po organizaciji i ključnoj riječi inspiregeoportal. http://geoportal.nipp.hr/hr

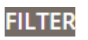

#### Organizacije

Hrvatska agencija za okoliš i prirodu (117) Državna geodetska uprava (30) Hrvatski zavod za prostorni razvoj - Služba za ISPU i praćenje stanja u prostoru (21) Državni zavod za statistiku (20) Grad Zagreb (17) Hrvatske vode (15) Hrvatski geološki institut (12) + Prikaži više

Ključne riječi

inspiregeoportal (212)

7. Usporedite rezultat sa rezultatom na NIPP geoportalu.

### Zaključak:

Ukoliko je preuzimanje podataka na INSPIRE geoportal iz nacionalnog kataloga metapodataka uspješno, broj preuzetih izvora odgovara broju izvora sa ključnom riječi *inspiregeoportal* u nacionalnom katalogu metapodataka NIPP-a.

### Vježba 2: PROVJERA USKLAĐENOSTI METAPODATAKA

Pronađite sve metapodatkovne zapise skupova, nizova i usluga prostornih podataka koji nemaju potpune metapodatke ili imaju greške na metapodacima.

Provjerite ima li pogrešaka u metapodacima za vašu organizaciju. Ukoliko ima pogrešaka, popravite ih u katalogu metapodataka NIPP-a.

### Postupak:

1. Otvoriti INSPIRE Geoportal Resource Browser:

http://inspire-geoportal.ec.europa.eu/proxybrowser/#q=\*%3A\*

2. Odabrati u izborniku Country HR, u izborniku Non normative pod Missing Linkage Aspects izabrati:

### **RESOURCE\_METADATA\_IS\_COMPLETE**

U filteru odabrati: Only metadata resources, errors:

| Filter                   |        |                      |           |  |
|--------------------------|--------|----------------------|-----------|--|
| Oall resources           | errors | Owarnings, no errors | ○no issue |  |
| ✓Only metadata resources |        |                      |           |  |

<u>LINK</u>

| ilter                                                                                                    | Current selection criteria (after applying the filter)                                                                                                    |
|----------------------------------------------------------------------------------------------------|----------------------------------------------------------------------------------------------------|
| all resources ©errors ©warnings, no errors ©no issue<br>@Only metadata resources ■Hide metadata resources<br>earch<br>ress ESC to close suggestions) | (x) sourceAstabatesports.com/*<br>(x) sourceAstabatesports.com/*<br>(x) missingInteroparabilityAspect:RESOURCE_METADATA_IS_COMPLETE<br>(x) links:*<br>(x) resourceReportResourceLocator:*                                                                                                    |
| dd selection Criteria                                                                                                    | < 1 2 3 4 5 6 > 1 to 10 of 57 - 10 V per page                                                                                                    |
| MD NS DS Country Non-normative                                                                                                    | (service - view) Air quality in the Republic of Croatia — WMS (The<br>Republic of Croatia, the Local Self-Government Units, the obliged<br>entities, the Croatian Environment and Nature Agency, the Croatian<br>Environment and Nature Agency, the Croatian Environment and Nature<br>the Croating Community and Units and Units and Nature                                                                                                    |
| <ul> <li>Geoportal Resource Types</li> <li>dataset(16) series(3) service(38)</li> </ul>                                                              | Agency, the Croatian Environment and Nature Agency, the Croatian<br>Environment and Nature Agency, the Accredited Testing Laboratories )<br>Inspire Metadata[Original Metadata]Evaluation Report<br>Owners/users of measuring stations, which have a set automatic measurement of                                                                                                    |
|                                                                                                    | immissions, shall ensure the continuous transmission of data through a computer<br>network to the Agency. Owners/users of measuring stations without an automatic<br>measurement established shall provide the Agency with annual air quality reports. The<br>base shall be kept up to date accordingly. Two logic data elements are located within the<br>base: 1) Measurement data, i.e. individual hourly' raw' and validated measurement                                                                                                    |
| Remote metadata identifiers     Verified Linkage Aspects                                                                                             | values obtained by automatic air quality measurements, 'target' data on air quality<br>monitoring networks (name, abbreviation, type of network, body responsible for the<br>money and the start of the start of the start |
| Missing Linkage Aspects                                                                                                    | institution responsible for the station, body to which data are to be transmitted,<br>measurement targets, geographical coordinates, pollutants measured, meteorological                                                                                                    |
| →Spatial Data Coverage                                                                                                    | parameters, type of area, type of station in relation to emission source, measurement<br>equipment, sampling characteristics, etc.); 2) Reports: Annual reports on air quality                                                                                                    |
| ▶Spatial Data Encoding                                                                                                    | (service - download) Major accident reported register — WFS —                                                                                                    |
| ▶Priority Dataset                                                                                                    | INSPIRE harmonised (Croatian Environmental and Nature Agency,<br>Croatian Environmental and Nature Agency, Croatian Environment and Nature                                                                                                    |
| ▶Environmental Domain                                                                                                    | Agency, obliged entities, Ministry of Environment and Energy )                                                                                                    |
| ▶Legislation                                                                                                    | Inspire metadata[Uriginal metadata]Evaluation Report                                                                                                    |
| ▶Error counts                                                                                                    | major accident (akcidenta). The information concerning the installation and all reported<br>data concerning the major accident or accident (time and date of completion, timing and                                                                                                    |
| →Warning counts                                                                                                    | end date, origin, manner and time of the notification, description of major accident alone<br>consequences, measures, etc.) were reported. Data on major accidents fall under the<br>theme Human Health and Safety of Data Specification on Human health and safety —                                                                                                    |

- 3. Odaberite u izborniku MD Odgovorna organizacija svoju organizaciju ukoliko je na popisu.
- 4. Provjerite da li postoje pogreške na metapodacima klikom na *Evaluation Report* ispod naziva izvora podataka. Ispravite eventualne pogreške u katalogu metapodataka NIPP-a.

### Zaključak:

Svi elementi metapodataka moraju biti popunjeni. Najviše grešaka proizlazi iz elemenata adresa izvora, sukladnost, podrijetlo, vremenska referenca, upareni izvor.

### Vježba 3: IDENTIFIKACIJA MREŽNIH USLUGA KOJE SE NE MOGU KONTAKTIRATI

Pronađite na INSPIRE geoportalu sve mrežne usluge za HR koje INSPIRE geoportal ne može kontaktirati. Provjerite koliko je mrežnih usluga iz vaše nadležnosti koje se ne mogu kontaktirati.

Identificirajte razloge zbog kojih se mrežne usluge ne mogu kontaktirati.

### Postupak:

1. Otvoriti INSPIRE Geoportal Resource Browser:

http://inspire-geoportal.ec.europa.eu/proxybrowser/#q=\*%3A\*

2. Odabrati u izborniku Country HR, a u izborniku Non normative pod Missing Linkage Aspects odaberite:

### NETWORK\_SERVICE\_MATCHING\_SERVICE\_IS\_AVAILABLE

### <u>LINK</u>

| Only metadata resources     One suggestions) | remove all (x) memberStateCountryCode:hr (x) missingInteroperabilityAspect:NETWORK_SERVICE_MATCHING_SERVICE_IS_AVAILABLE                                                          |
|----------------------------------------------|----------------------------------------------------------------------------------------------------|
| Add selection Criteria                       | < 1 > 1 to 4 of 4 - 10 - per page                                                                                                    |
|                                              |                                                                                                    |
| ▶Declared Conformity                         | <ul> <li>(service - download) The geographic system of the transmitter's list —</li> <li>WFS (Croatian Regulatory Agency for Network Activities (HAKOM))</li> </ul>               |
| ▶ Spatial Data Themes Annex                  | Inspire Metadata Original Metadata Evaluation Report WFS service created by the Geography Geography contains technical and spatial data on                                        |
| +Spatial Data Themes                         | radio transmitters broken down by radio services and technology                                                                                                    |
| ⊁Keyword                                     | (service - view) Digital orthophoto 2012 — WMS (City of Zagreb )                                                                                                    |
| ►Keyword URI                                 | Unspire Metadata Original Metadata Evaluation Report WMS service created from the 2012 map of the map                                                                             |
| Originating Controlled Vocabulary            | (service - download) Construction areas — WFS (Croatian Institute for                                                                                                    |
| +Originating Controlled Vocabulary URI       | Inspire Metadata Original Metadata Evaluation Report                                                                                                    |
| ▶Unique Resource Identifier Code             | Data on settlements and settlements outside the areas arose from the treatment of the territorial plans of counties and the spatial planning plans of towns and municipalities of |
| +Unique Resource Identifier Namespace        | the counties and the City of Zagreb. Data shall constitute interpretation of the spatial                                                                                          |
| Spatial Data Service Types                   | shall not be used for the purpose of issuing acts for the operation of the facilities and                                                                                         |
|                                              | ether public documents. For all official purposes, it is necessary to use the originals of                                                                                        |
| download(2) view(2)                          | the applicable spatial plans. The processing involves the spatial plans in force in<br>September 2016,                                                                            |
|                                              | (service - view) Digital relief model — WMS (City of Zagreb ) [Inspire Metadata]Original Metadata]Evaluation Report WMS service created by the 2012 digital relief landscape      |

- 3. U izborniku MD pod Odgovorna organizacija provjerite da li su mrežne usluge koje se ne mogu kontaktirati iz vaše nadležnosti.
- 4. Ukoliko su mrežne usluge iz vaše nadležnosti klikom na *Inspire metadata* provjerite elemet *Resourse locator* (Adresa izvora) u metapodacima usluge.

Primjeri pogrešaka:

| Resource Locator                                               |                                                                                                    |                                                                                                    |                                                                                                    |                                |
|----------------------------------------------------------------|----------------------------------------------------------------------------------------------------|----------------------------------------------------------------------------------------------------|----------------------------------------------------------------------------------------------------|--------------------------------|
|                                                                |                                                                                                    | Average MBytes/sec                                                                                                    |                                                                                                    | 0.000                          |
|                                                                |                                                                                                    | Average Spatial Objects/sec                                                                                                    |                                                                                                    |                                |
|                                                                |                                                                                                    | Average Spatial Object Descriptions/sec                                                                                                    |                                                                                                    |                                |
|                                                                |                                                                                                    | <ul> <li>The Network Service returned<br/>version="1.0" encoding="UTH<br/><serviceexception <="" code="Inv&lt;br&gt;&lt;/ServiceExceptionReport&gt;" li=""> <li>The Network Service returned<br/>version="1.0" encoding="UTH<br/><serviceexception <="" code="Inv&lt;br&gt;&lt;/ServiceExceptionReport&gt;" li=""> </serviceexception></li></serviceexception></li></ul> | the following exception: "The service returned an exception<br>-&"?> <serviceexceptionreport version="1.1.1"><br/>alidFormat"&gt; Can't parse XML request. the following exception: "The service returned an exception<br/>-&amp;"?&gt; <serviceexceptionreport version="1.1.1"><br/>alidFormat"&gt; Can't parse XML request. alidFormat"&gt; Can't parse XML request. alidFormat"&gt; Can't parse XML request. alidFormat"&gt; Can't parse XML request. alidFormat"&gt; Can't parse XML request. alidFormat"&gt; Can't parse XML request. alidFormat"&gt; Can't parse XML request. alidFormat"&gt; Can't parse XML request. alidFormat"&gt; Can't parse XML request. alidFormat"&gt; Can't parse XML request. alidFormat"&gt; Can't parse XML request. alidFormat"&gt; Can't parse XML request. alidFormat"&gt; ServiceExceptionBordFormat"&gt; ServiceExceptionBordFormat<td>on: <?xml<br>m&gt;<br/>on: <?xml<br>m&gt;</td></serviceexceptionreport></serviceexceptionreport> | on: xml<br m><br>on: xml<br m> |
| Resource Locator                                               |                                                                                                    |                                                                                                    |                                                                                                    |                                |
| http://mapiranje.hakom.hr<br>/GSPO_WFS?request=GetCapabilities | PERFORMANCE                                                                                                    |                                                                                                    |                                                                                                    |                                |
|                                                                | Access to the HTTP resource at url "http://mapiranje.hakom hr<br>/GSPO_WFS?request=GetCapabilities" requires authentication for<br>challenge "Basic realme" mapirangie hakom hr"<br>Access to the HTTP resource at url "http://mapiranje.hakom hr<br>/GSPO_WFS?request=GetCapabilities" requires authentication for<br>challenge "Basic realme" mapirage hakom hr" |                                                                                                    | Resource Locator<br>https://ispu.mgipu.hr/                                                                                                    |                                |

### <u>Pitanje:</u>

Koji je razlog zbog čega se mrežne usluge iz moje nadležnosti ne mogu kontaktirati?

a) Nije valjana adresa izvora navedena u metapodacima usluge ili je geoportal ne može kontaktirati (autorizacija na GetCapabilities).

b) Implementacija mrežne usluge nije podržana od strane INSPIRE geoportala.

c) Mrežna usluga ne daje odgovor u propisanom vremenu odaziva.

## Zaključak:

Adresa izvora u metapodacima usluga mora biti poveznica na valjani OGC GetCapabilities upit.

GetCapabilities dokument mrežne usluge mora biti direktno dostupan i javno otvoren, bez autorizacije.

Implementacija mrežne usluge mora biti podržana od strane INSPIRE geoportala (npr. za usluge preuzimanja je to OGC WFS 2.0.0 ili Atom, ali ne i OGC WFS 1.1.0).

Vrijeme odaziva mrežne usluge mora biti manje od 10 sekundi.

## Vježba 4: DOSTUPNOST SKUPOVA/NIZOVA KROZ USLUGE PREGLEDA

Pronađite za HR sve skupove/nizove podataka za koje se ne može identificirati ili kontaktirati odgovarajuća usluga pregleda na INSPIRE geoportalu.

Provjerite za vašu organizaciju za koje sve skupove/nizove podataka INSPIRE geoportal ne može identificirati ili kontaktirati uslugu pregleda.

Ukoliko su razvijene usluge pregleda za te skupove/nizove i upisani metapodaci u nacionalni katalog metapodataka NIPP-a, identificirajte razloge zbog kojih ih INSPIRE geoportal ne prepoznaje.

### Postupak:

1. Otvoriti INSPIRE Geoportal Resourse Browser:

http://inspire-geoportal.ec.europa.eu/proxybrowser/#q=\*%3A\*

2. Odabrati u izborniku Country HR, u izborniku Non normative pod Missing Linkage aspects izabrati:

### LAYER\_MATCHING\_DATA\_IS\_AVAILABLE

### <u>LINK</u>

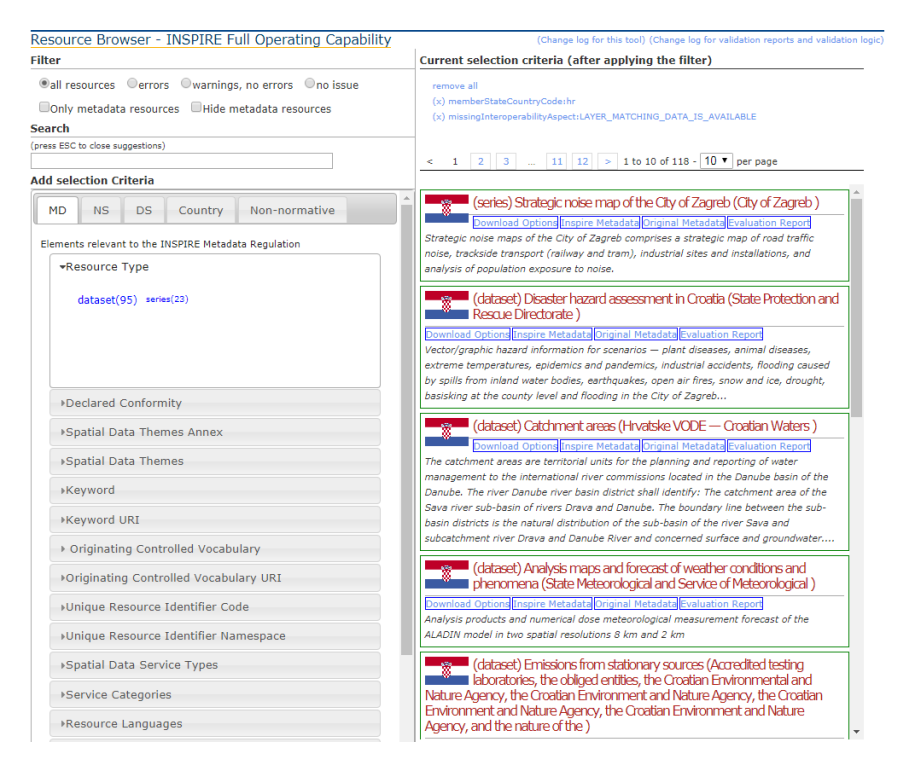

Provjerite izvore iz vaše nadležnosti.

- 3. U izborniku MD odaberite pod odgovorna organizacija svoju instituciju i provjerite za koje sve skupove/nizove iz vaše nadležnosti INSPIRE geoportal ne može kontaktirati uslugu pregleda.
- Ukoliko nemate razvijenih usluga pregleda (WMS) za podatke iz vaše nadležnosti, za vježbu ćete odabrati i ispitati jednu uslugu preuzimanja sa geoportala NIPP-a npr. 0253 Mreža hrvatskih autocesta – WMS.

Otvorite metapodatke usluge na geoportalu NIPP-a u novom prozoru: <u>http://geoportal.nipp.hr/hr/application/find#|b11a2db8-5961-4af2-b6d7-7016618ac590</u>.

- 5. Ukoliko u popisu prepoznate skup/niz podataka iz vaše nadležnosti za koji znate da ima razvijenu uslugu pregleda i metapodatke za uslugu u katalogu NIPP-a, pronađite metapodatkovni zapis te usluge u katalogu NIPP-a. Otvorite metapodatke usluge na geoportalu NIPP-a u novom prozoru.
- 6. Spustite stranicu do dna metapodatkovnog zapisa i kopirajte identifikator datoteke (na dnu stranice).

| Datum metapodataka     | 2018-05-30                           |
|------------------------|--------------------------------------|
| Jezik metapodataka     | Hrvatski                             |
| Identifikator datoteke | b11a2db8-5961-4af2-b6d7-7016618ac590 |

7. Vratite se u Resourse Browser (INSPIRE geoportal). Ugasite sve odabrane kriterije pretrage u Resourse browseru.

Current selection criteria (after applying the filter)
No additional search criteria selected

8. Zalijepite kopirani identifikator u tražilicu u Resourse browseru.

| Search                               |  |
|--------------------------------------|--|
| (press ESC to close suggestions)     |  |
| b11a2db8-5961-4af2-b6d7-7016618ac590 |  |

9. Odaberite Inspire metadata ispod pronađenog izvora i pogledajte metapodatke usluge.

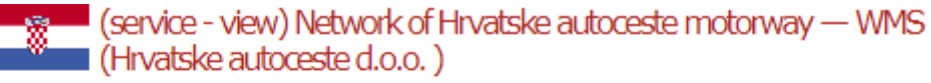

Inspire Metadata Original Metadata Evaluation Report

The network of Hrvatske autohighways contains information about the geometry of the motorway centre running under the operation of Hrvatske autoceste d.o.o. according to the Rules on the content, organisation and management of the database on public roads and buildings.

 U zapisu metapodataka pronađite element *Resourse locator* – adresa izvora (u sredini dokumenta) i provjerite da li INSPIRE geoportal može kontaktirati uslugu pregleda tako što ćete pronaći plavi okvir *Get View Service Metadata Response parameters*. –

| Resource Locator                                                                                        |                                    |        |
|----------------------------------------------------------------------------------------------------|------------------------------------|--------|
| http://geoportal.hac.hr/inspire/tn-ro/wms?request=GetCapabilities<br>Protocol ISO 19128 (OGC WMS 1.3.0) | PERFORMANCE                        | 0.000  |
|                                                                                                    | Transmission time (seconds)        | 0.564  |
|                                                                                                    | Bytes transferred                  | 10,726 |
|                                                                                                    | Average MBytes/sec                 | 0.018  |
|                                                                                                    | Average Spatial Objects/sec        |        |
|                                                                                                    | Average Spatial Object Description | s/sec  |
|                                                                                                    |                                    |        |

Get View Service Metadata Response parameters

Ukoliko nema plavog okvira znači da INSPIRE geoportal ne može kontaktirati vašu uslugu. U metapodacima popravite element metapodataka *Adresa izvora* tako da upišete ispravnu poveznicu na GetCapabilities upit usluge ili ukoliko je ispravna adresa, a usluga se ne može kontaktirati, provjerite da li je implementacija usluge u verziji koju podržava INSPIRE geoportal. Ukoliko je ispravna poveznica na mrežnu uslugu, a ona se ne može kontaktirati, upozorite izvođača usluge.

- 11. Ukoliko možete pronaći plavi okvir *Get View Service Metadata Response parameters* znači da je INSPIRE geoportal uspješno uspostavio vezu sa mrežnom uslugom. Kliknite na njega da bi vidjeli metapodatke usluge pregleda (prikaz GetCapabilities dokumenta usluge pregleda).
- 12. U dijelu *Layers* provjerite da li je usluga pregleda dobro povezana sa skupom podataka kojeg bi trebala posluživati. Ukoliko nema vašeg skupa podataka u popisu slojeva, znači da mrežna usluga ne poslužuje određeni skup podataka.

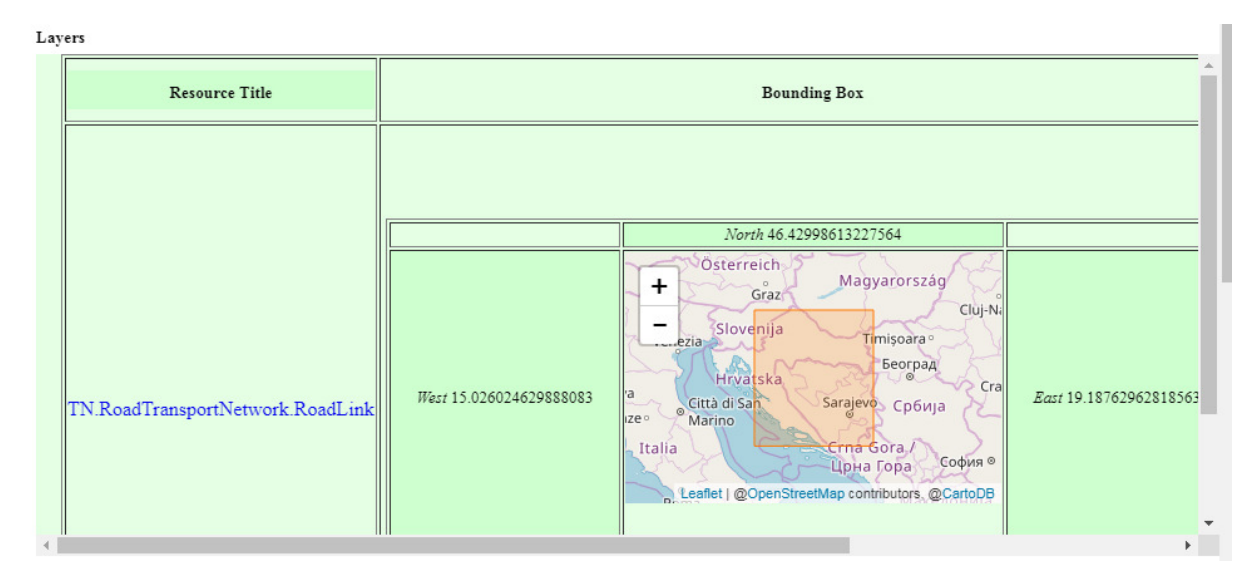

13. Ukoliko možete pronaći ime sloja u popisu slojeva, kliknite na naziv sloja koji poslužuje vaš skup/niz podataka. Trebali bi dobiti prikaz sloja usluge pregleda kao na slici u nastavku.

|                                               |                                                                                                    | Resource Title                                                                                                    |
|-----------------------------------------------|----------------------------------------------------------------------------------------------------|----------------------------------------------------------------------------------------------------|
|                                               |                                                                                                    | TN.RoadTransportNetwork.RoadLink                                                                                                    |
|                                               |                                                                                                    | Keyword                                                                                                    |
| PERFORMANCE                                   |                                                                                                    |                                                                                                    |
| Initial response<br>(seconds)                 | 0.259                                                                                                    |                                                                                                    |
| Transmission time<br>(seconds)                | 0.324                                                                                                    |                                                                                                    |
| Bytes transferred                             | 93,521                                                                                                    |                                                                                                    |
| Average MBytes/sec                            | 0.275                                                                                                    |                                                                                                    |
| Average Spatial<br>Objects/sec                |                                                                                                    |                                                                                                    |
| Average Spatial<br>Object<br>Descriptions/sec |                                                                                                    |                                                                                                    |
|                                               | PERFORMANCE<br>Initial response<br>(seconds)<br>Transmission time<br>(seconds)<br>Bytes transferred<br>Average MBytes/sec<br>Average Spatial<br>Objects/sec<br>Average Spatial<br>Object<br>Descriptions/sec | PERFORMANCE<br>Initial response<br>(seconds) 0.259<br>Transmission time<br>(seconds) 0.324<br>Bytes transferred 93,521<br>Average MBytes/sec 0.275<br>Average Spatial<br>Objects/sec<br>Average Spatial<br>Object<br>Descriptions/sec |

14. Potražite element *Related resources* u opisu sloja. Ukoliko nema ovog elementa nije dobra poveznica između mrežne usluge pregleda i skupa podataka kojeg ta usluga poslužuje.

| Name                                                                                                    |                                   | Resource Title                                                                                                    |
|----------------------------------------------------------------------------------------------------|-----------------------------------|----------------------------------------------------------------------------------------------------|
| TN Road TransportNetwork RoadLink                                                                               |                                   | TN RoadTransportNetwork RoadLink                                                                                                    |
| KML                                                                                                    |                                   | Keyword                                                                                                    |
| 1 the                                                                                                    |                                   |                                                                                                    |
|                                                                                                    |                                   |                                                                                                    |
|                                                                                                    |                                   |                                                                                                    |
| INSPIRE WMS Baze cestovnih                                                                                      | PERFORMANCE                       |                                                                                                    |
| podataka -<br>TN RoadTransportNetwork.RoadLink                                                                  | Initial response<br>(seconds)     | 0.252                                                                                                    |
| Format image png                                                                                                | Transmission<br>time (seconds)    | 0.653                                                                                                    |
|                                                                                                    | Bytes transferred                 | 1 93,521                                                                                                    |
|                                                                                                    | Average<br>MBytes bec             | 0.137                                                                                                    |
|                                                                                                    | Average Spatial<br>Objects sec    |                                                                                                    |
|                                                                                                    | Average Spatial<br>Object         |                                                                                                    |
| the second second second second second second second second second second second second second second second se | official and the                  |                                                                                                    |
| asource Austract                                                                                                |                                   |                                                                                                    |
| Mreza autocesta Pirvatskih autocesta<br>sukladno Pravilniku o sadržaju, ustro                                   | sadrži podatke<br>ju i načinu vođ | o geometriji osi autocesta pod upravljanjem Hrvatskih autocesta d.o.o.<br>Ienia baze podataka o javnim cestama i objektima na njima. |
| nique Resource Identifier                                                                                       | Related resource                  | D45                                                                                                    |
| Code: 0126, Namespace: hr:nipp:pp                                                                               | Spatial Dat                       | ta Set                                                                                                    |
|                                                                                                    |                                   | 1 - Bazz cestovníh podztaka Hrvatskih<br>autocesta                                                                                   |
|                                                                                                    |                                   |                                                                                                    |

15. Provjeriti ćete poveznice u GetCapabilities dokumentu usluge.

Vratite se na katalog NIPP-a, na metapodatkovni zapis usluge i potražite element Adresa izvora.

| Adresa izvora | http://geoportal.hac.hr/inspire/tn-ro/wms?request=GetCapabilities                                |    |
|---------------|--------------------------------------------------------------------------------------------------|----|
| Vrsta izvora  | Usluga: Informacije se odnose na mogućnost koju poslužitelj usluga čini d                        | 05 |
| ažetak izvora | Mreža autocesta Hrvatskih autocesta sadrži podatke o geometriji osi autoc<br>objektima na njima. | e  |
| Naziv izvora  | Mreža autocesta Hrvatskih autocesta – WMS                                                        |    |

Kliknite na poveznicu na mrežnu uslugu i otvorite GetCapabilities dokument u novom prozoru.

Otvara vam se GetCapabilities dokument usluge (kao na slici ispod):

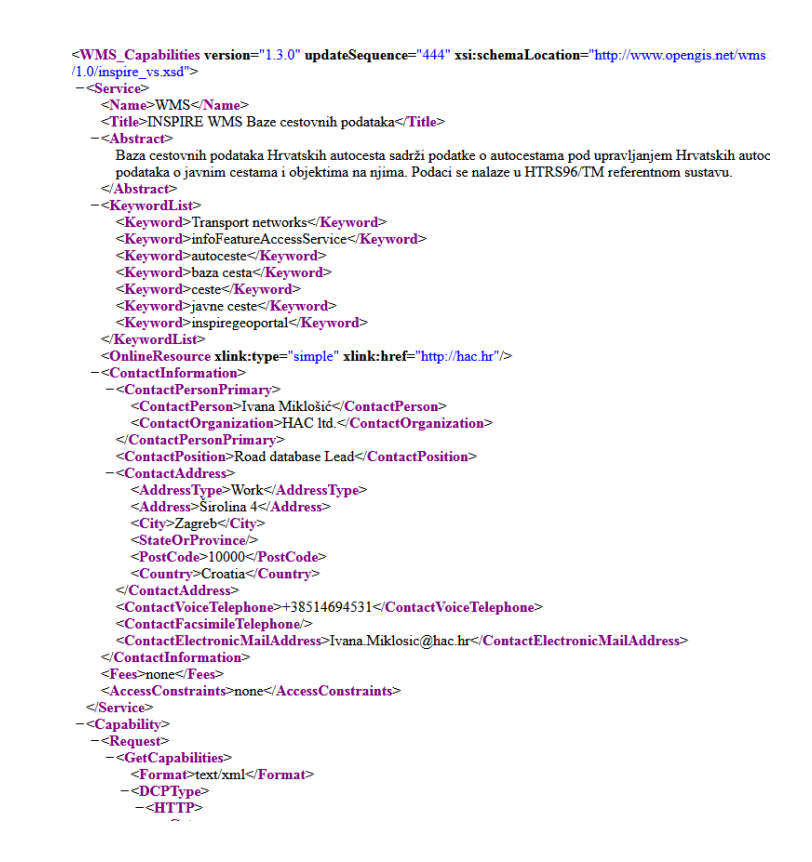

16. Spustite stranicu do dijela *Layer* i provjerite koje sve slojeve sadrži usluga pregleda. Najlakše ćete doći do ovog dijela ako u tražilicu upišete pojam Layer.

| SoundingBox UKS="EPSG:3908" minx="4/08421.80030100/" miny="020810/.34//04900               |
|--------------------------------------------------------------------------------------------|
| - <layer opaque="0" queryable="1"></layer>                                                 |
| <name>TN.RoadTransportNetwork.RoadLink</name>                                              |
| <title>TN.RoadTransportNetwork.RoadLink</title>                                            |
| - <abstract></abstract>                                                                    |
| Mreža autocesta Hrvatskih autocesta sadrži podatke o geometriji osi autocesta pod upravlja |
|                                                                                            |
| <keywordlist></keywordlist>                                                                |
| <crs>EPSG:3765</crs>                                                                       |
| < <u>CRS&gt;CRS:84</u>                                                                     |
| - <ex geographicboundingbox=""></ex>                                                       |
| <westboundlongitude>15.026024629888083</westboundlongitude>                                |
| <eastboundlongitude>19.187629628185633</eastboundlongitude>                                |
| <southboundlatitude>43.059996555170805</southboundlatitude>                                |
| <northboundlatitude>46.42998613227564</northboundlatitude>                                 |
|                                                                                            |
|                                                                                            |

17. Provjerite sadrži li element *MetadataURL* poveznicu na metapodatke skupa. Ukoliko sloj za taj skup/niz ne postoji u usluzi pregleda, kontaktirajte izvođača. Ukoliko ne postoji element *MetadataURL* znači da vaša usluga nije povezana sa skupom/nizom podataka koji prikazuje, obavijestite izvođača. Taj element mora sadržavati poveznicu na metapodatke skupa podataka.

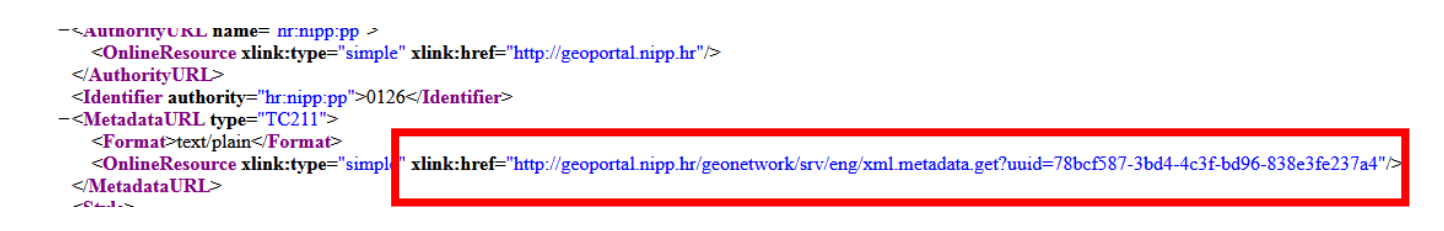

18. Otvorite poveznicu na metapodatke skupa/niza iz elementa *MetadataURL* i provjerite kod i imenski prostor u elementu *gmd:RS\_Identifier*. Ovaj kod treba biti jednak kodu skupa/niza koji ste upisivali u katalog metapodataka NIPP-a.

```
-<gmd:identifier>

-<gmd:RS_Identifier>

-<gmd:code>

<gco:CharacterString>0126</gco:CharacterString>

</gmd:code>

-<gmd:codeSpace>

<gco:CharacterString>hr:nipp:pp</gco:CharacterString>

</gmd:codeSpace>

-<gmd:version>

<gco:CharacterString>1.0</gco:CharacterString>

</gmd:version>
```

### <u>Pitanje:</u>

Koji su razlozi da INSPIRE geoportal ne može uspostaviti vezu između skupova podataka i odgovarajućih usluga pregleda za moje skupove/nizove podataka?

- a) Nije razvijena odgovarajuća usluga pregleda za skup/niz podataka odnosno ne postoji metapodatkovni zapis usluge u nacionalnom katalogu metapodataka (na geoportalu NIPP-a).
- b) Postoji razvijena usluga pregleda i postoji metapodatkovni zapis usluge na geoportalu NIPP-a, ali INSPIRE geoportal ne može kontaktirati mrežnu uslugu (element Adresa izvora nema URL na GetCapabilities upit ili upit ne daje valjani odgovor u zadanom roku ili INSPIRE geoportal ne podržava implementaciju usluge).
- c) U usluzi pregleda ne postoji sloj (*Layer*) koji prikazuje skup/niz podataka.
- d) U metapodacima sloja nije navedena poveznica na metapodatke skupa/niza podatka koji taj sloj prikazuje. Ne postoji element *MetadataURL*.
- e) U metapodacima sloja postoji poveznica na metapodatke (*MetadataURL*), ali upućuje na pogrešan skup/niz podataka ili na uslugu umjesto na skup/niz.

### Zaključak:

Ukoliko ne postoji razvijena usluga pregleda za skup/niz podataka i ne postoji metapodatkovni zapis usluge na geoportalu NIPP-a, ovaj aspekt interoperabilnosti nije ispunjen.

Ukoliko postoji usluga pregleda koja bi trebala posluživati ovaj skup podataka, prvo provjeravamo da li postoji metapodatkovni zapis usluge u nacionalnoj usluzi pronalaženja (geoportalu NIPP-a) i da li je uspješno preuzeta na INSPIRE geoportal.

Nadalje, provjeravamo da li geoportal može uspješno kontaktirati uslugu (GetCapabilities dokument).

Zatim, provjeravamo poveznicu na metapodatke skupa u elementu *Layer* GetCapabilities dokumenta usluge.

INSPIRE geoportal ne može uspostaviti vezu između usluge pregleda i skupa/niza podataka i neće se nikad prikazati na Thematic Vieweru ukoliko se ne podudaraju jedinstveni identifikatori (kod i imenski prostor) iz:

- GetCapabilities dokumenta usluge pregleda (definiran u elementu Layer MetadataURL)
- Metapodatkovnog zapisa skupa/niza iz nacionalnog kataloga metapodataka.

### Vježba 5: DOSTUPNOST SKUPOVA/NIZOVA KROZ USLUGU PREUZIMANJA

Pronađite za HR sve skupove/nizove podataka za koje se ne može identificirati ili kontaktirati odgovarajuća usluga preuzimanja na INSPIRE geoportalu.

Provjerite za vašu organizaciju za koje sve skupove/nizove podataka INSPIRE geoportal ne može identificirati ili kontaktirati uslugu preuzimanja.

Ukoliko su razvijene usluge preuzimanja za te skupove/nizove i upisani metapodaci u nacionalni katalog metapodataka NIPP-a, identificirajte razloge zbog kojih ih INSPIRE geoportal ne prepoznaje.

### Postupak:

1. Otvoriti INSPIRE Geoportal Resource Browser:

http://inspire-geoportal.ec.europa.eu/proxybrowser/#q=\*%3A\*

Odabrati u izborniku Country HR, a u izborniku Non normative pod Missing Linkage Aspects izabrati:

### DOWNLOAD\_MATCHING\_DATA\_IS\_AVAILABLE

#### <u>LINK</u>

| ter                                                                                                    | Current selection criteria (after applying the filter)                                                                                                    |  |
|----------------------------------------------------------------------------------------------------|----------------------------------------------------------------------------------------------------|--|
| all resources ©errors ©warnings, no errors ©no issue Only metadata resources □Hide metadata resources earch ress ESC to close suggestions) | remove all (x) memberStateCountryCodeIhr (x) missingInteroperabilityAspect:DOWHLOAD_MATCHING_DATA_IS_AVAILABLE < 1 2 3 11 12 > 1 to 10 of 119 - 10 + per page                                                                                                    |  |
| dd selection Criteria                                                                                                    |                                                                                                    |  |
| MD NS DS Country Non-normative<br>Non-normative classifications derived with automatic algorithms<br>•Geoportal Resource Types             | (series) Strateška karta buke Grada Zagreba (Grad Zagreb)<br>Download Optiong[Inspire Metadata]Crajinal Metadata] evaluation Report<br>Strateška karta buke Grada Zagreba obuhvaća stratešku kartu buke cestovnog<br>prometa, pružnog prometa (željeznički i tramvajski), industrijskih pogone i<br>postrojenja, te analizu izloženosti stanovništva buci.                                                                               |  |
| dataset(96) ==ries(23)                                                                                                    | (dataset) Procjena opeanosti od katastrofa u RH (Državna uprava za<br>zrštiu i spešavanje)<br>Dowinado potnogi (naprie Headata) (Proginal Metadata) (Evaluation Report)<br>Vektorský/grafički podaci o procjeni opeanost za scenarije - bolesti bilja, bolesti<br>životnija, ketrzmeni temperature, epidemije i pandemija, industrijske nesrede,<br>poplave izazvane izljevanjem kopnenih vođenih tijela,potresi, požari otvorenog tipa, |  |
| Remote metadata identifiers                                                                                                    | snijeg i lea, susa, zaslanjenost kopna na razini zumore                                                                                                    |  |
| <ul> <li>Verified Linkage Aspects</li> </ul>                                                                                               | (dataset) Područja podslivova (Hrvatske vode )                                                                                                    |  |
| Missing Linkage Aspects                                                                                                    | Download Options Inspire Metadata Original Metadata Evaluation Report<br>Područja podslivova su teritorijalne jedinice za planiranje i izvješćivanje u                                                                                                    |  |
| ▶Spatial Data Coverage                                                                                                    | upravljanju vodama prema međunarodnim riječnim komisijama na slivu rijeke<br>Dunav. Na Vodnom području rijeke Dunav utvrđuju se: područje podsliva rijeke Save                                                                                                    |  |
| ▶ Spatial Data Encoding                                                                                                    | i poarucje poasilva rijeka Drave i Dunava. Crta razgranicenja izmemore                                                                                                    |  |
| Priority Dataset                                                                                                    | (dataset) Karte analiza i prognoza vremenskih stanja i pojava (Državni<br>hidrometeorološki zavod )                                                                                                    |  |
| ▶Environmental Domain                                                                                                    | Download Options [Inspire Metadata] Original Metadata Evaluation Report<br>Produkti analiza i prograza numeričkog metaoralnikog metaoralnikog metaoralnikog metaoralnikog                                                                                                    |  |
| ▶Legislation                                                                                                    | u dvije prostorne rezolucije 8 km i 2 km                                                                                                    |  |
| ▶Error counts                                                                                                    | (dataset) Emisije iz nepokretnih izvora (Akreditirani ispitni                                                                                                    |  |
| ▶Warning counts                                                                                                    | agencija za okoliši prirodu, Hvatska agencija za okolisi prirodu, Hvatska<br>agencija za okoliši prirodu, Hvatska agencija za okoliši prirodu, Hvatska<br>agencija za okoliši prirodu, Hvatska agencija za okoliši prirodu )                                                                                                    |  |
|                                                                                                    | Download Options Inspire Metadata Original Metadata Evaluation Report<br>Vlasnic/korisnici stacionarnih izvora, koji imaju uspostavljeno kontinuirano mjerenje<br>emislja, dužni su oslavnit kontinuirani orijenos podataka računahom mrežom u                                                                                                    |  |

Provjerite izvore iz vaše nadležnosti.

- 2. U izborniku MD odaberite pod odgovorna organizacija svoju instituciju i provjerite za koje sve skupove/nizove iz vaše nadležnosti INSPIRE geoportal ne može uspostaviti poveznicu između skupa/niza i usluge preuzimanja.
- 3. Ukoliko nemate razvijenih usluga preuzimanja (WFS) za podatke iz vaše nadležnosti, za vježbu ćete odabrati i ispitati jednu uslugu preuzimanja sa geoportala NIPP-a npr. 0100 Registar geografskih imena WFS INSPIRE.

Otvorite metapodatke usluge na geoportalu NIPP-a u novom prozoru: <u>http://geoportal.nipp.hr/hr/application/find#|274ef13a-54a4-4961-9706-c1d096ad4c1d</u>.

4. Ukoliko u popisu prepoznate skup/niz podataka iz vaše nadležnosti, za koji znate da ima razvijenu uslugu preuzimanja, pronađite metapodatkovni zapis te usluge u katalogu NIPP-a. Otvorite metapodatke usluge na geoportalu NIPP-a u novom prozoru.

5. Spustite stranicu do dna metapodatkovnog zapisa i kopirajte identifikator datoteke (na dnu stranice).

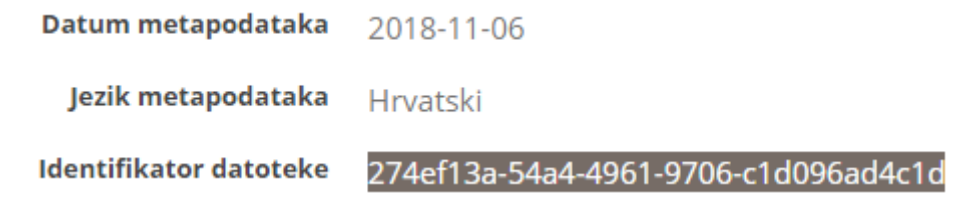

6. Vratite se u Resourse Browser (INSPIRE geoportal). Ugasite sve odabrane kriterije pretrage koji su ostali od prije u Resourse browseru.

Current selection criteria (after applying the filter)

No additional search criteria selected

- 7. Zalijepite kopirani identifikator u tražilicu u Resourse browseru.
- 8. Otvorite *Inspire metadata* ispod pronađenog izvora kako bi dobili Inspire prikaz metapodataka usluge. Pogledajte metapodatke usluge koje je kreirao INSPIRE geoportal za odabranu uslugu.

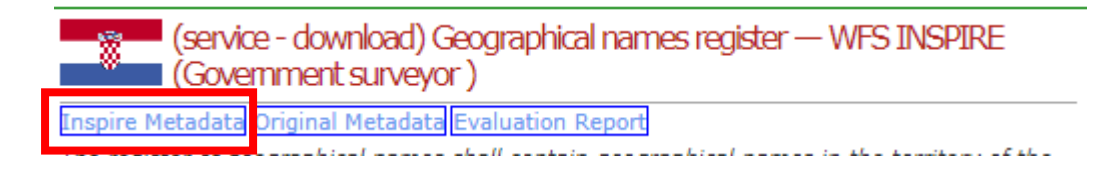

9. U zapisu metapodataka pronađite element *Resourse locator* – adresa izvora (u sredini dokumenta) i provjerite da li INSPIRE geoportal može kontaktirati uslugu preuzimanja tako da ćete pronaći plavi okvir *Get Download Service Metadata Response*.

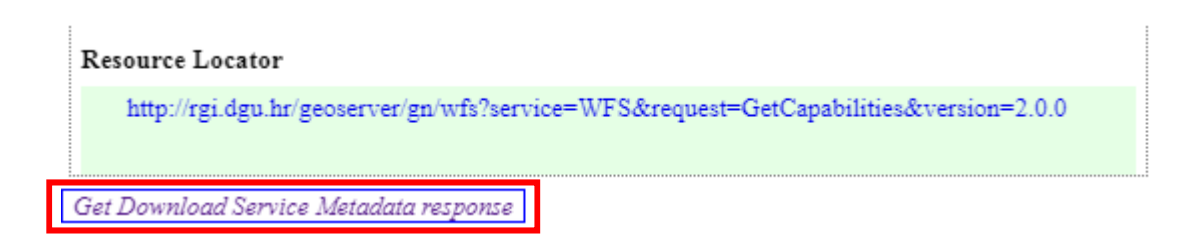

Ukoliko nema plavog okvira znači da INSPIRE geoportal ne može kontaktirati vašu mrežnu uslugu. U metapodacima popravite element metapodataka *Adresa izvora* tako da upišete ispravnu poveznicu na GetCapabilities upit usluge ili ukoliko je ispravna adresa, a usluga se ne može kontaktirati, provjerite da li je implementacija usluge u verziji koju podržava INSPIRE geoportal (za uslugu preuzimanja ATOM ili WFS 2.0). Upozorite izvođača usluge u slučaju da INSPIRE geoportal ne može kontaktirati mrežnu uslugu.

- 10. Ukoliko postoji plavi okvir *Get Download Service Metadata Response* kliknite na njega da bi vidjeli metapodatke usluge preuzimanja. Otvara vam se prikaz GetCapabilities dokumenta mrežne usluge preuzimanja. Pogledajte dokument.
- 11. U dijelu *Spatial Data Sets Metadata* (u sredini dokumenta) provjerite da li je usluga preuzimanja dobro povezana sa skupom podataka kojeg bi trebala posluživati. Trebali bi imati tablicu sa povezanim skupom/nizom podataka kojeg usluga poslužuje (kao na slici u nastavku).

#### Spatial Data Sets Metadata

| Spatial<br>Data<br>Set | Resource<br>Title                | Resource Abstract                                                                                                    | Unique Resource<br>Identifier              |
|------------------------|----------------------------------|----------------------------------------------------------------------------------------------------|--------------------------------------------|
| 1                      | Registar<br>geografskih<br>imena | Registar geografskih imena sadrži geografska imena na teritoriju<br>Republike Hrvatske sa službenih karata i drugih službenih izvornika.<br>Registar sadrži imena županija, gradova/općina, naselja, UNESCO<br>kulturne baštine Republike Hrvatske, zračnih luka, nacionalnih parkova,<br>parkova prirode i ostalih zaštićenih prirodnih objekata, listova novih<br>topografskih karata, imena iz EuroGlobalMap v.3.0. i dr. Također se<br>nastojalo uvesti imena svih otoka, rijeka, jezera, planina, vrhova i ostalih | Code:<br>0007,<br>Namespace:<br>hr:nipp:pp |

Ukoliko nema navedenog skupa/niza znači da ne postoji poveznica između usluge preuzimanja i skupa/niza podataka kojega usluga isporučuje.

12. Provjerite poveznice u GetCapabilities dokumentu usluge.

Vratite se na katalog metapodataka NIPP-a, na metapodatkovni zapis usluge i potražite element Adresa izvora.

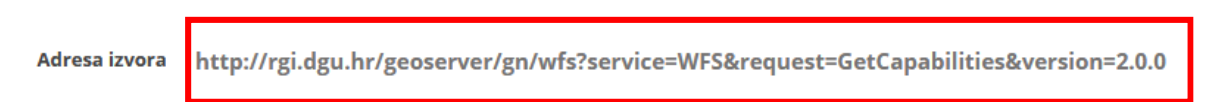

13. Kliknite na poveznicu na mrežnu uslugu i otvorite GetCapabilities dokument u novom prozoru.

Otvara vam se GetCapabilities dokument usluge (kao na slici u nastavku):

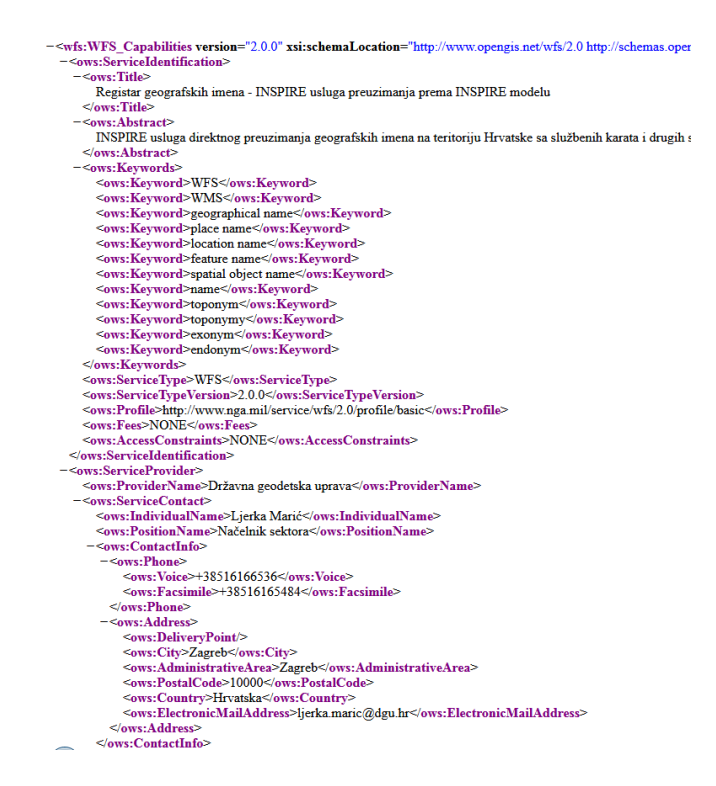

14. Spustite stranicu do dijela *ExtendedCapabilities* u elementu *OperationsMetadata*. Najlakše ćete pronaći taj element tako da pretražite po pojmu *ExtendedCapabilities*.

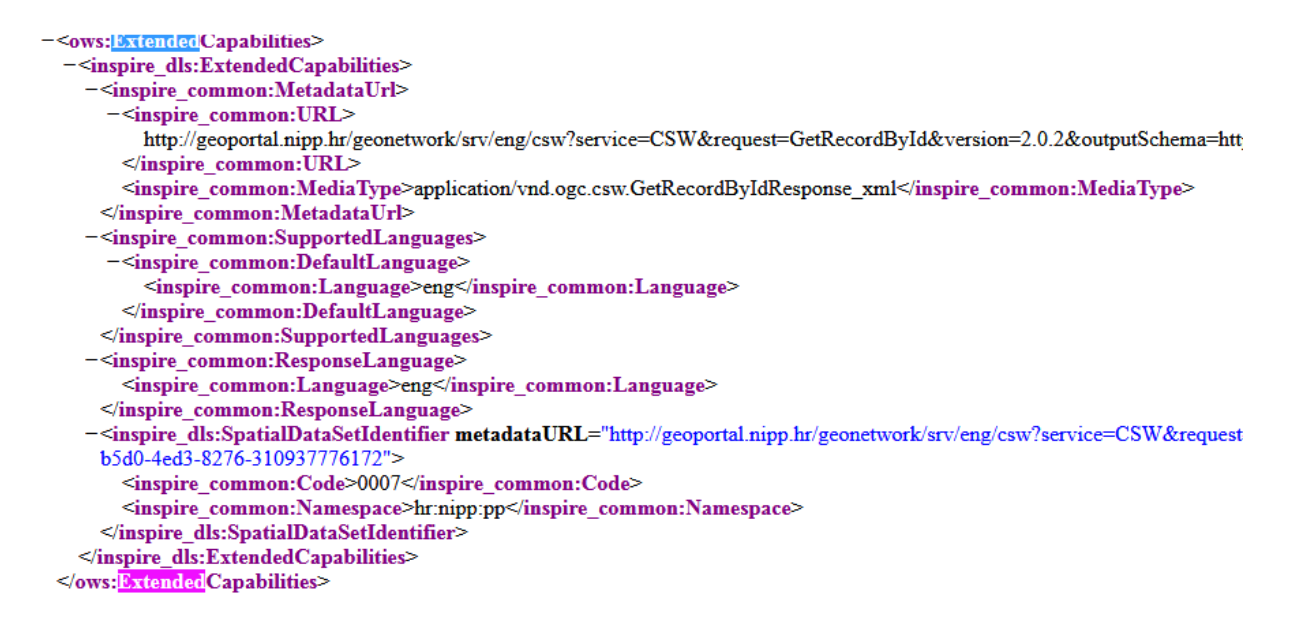

Ukoliko *ExtendedCapabilities* ne postoji u usluzi preuzimanja, vaša usluga ne ispunjava uvjete INSPIRE mrežnih usluga i nije usklađena. U ovom dijelu se nalaze obavezni elementi o dostupnim jezicima, kao i poveznica na metapodatke usluge i skupa/niza podataka kojega usluga poslužuje i koji su nužni za pravilno povezivanje na INSPIRE geoportalu.

15. Ukoliko imate *ExtendedCapabilities* provjerite unutar njega element *Inspire\_common:URL*. Taj element mora sadržavati poveznicu na metapodatke usluge iz nacionalnog kataloga metapodataka. -<ows:ExtendedCapabilities> -<inspire\_dls:ExtendedCapabilities> -<inspire\_common:MetadataUrl>

-<inspire\_common:URL>
 http://geoportal.nipp.hr/geonetwork/srv/eng/csw?service=CSW&request=GetRecordById&version=2.0.2
</inspire\_common:URL>

Ukoliko ne postoji taj element ili navodi poveznicu na metapodatke skupa umjesto usluge kontaktirajte izvođača da to ispravi. Ovaj element mora sadržavati poveznicu na metapodatke usluge. Otvorite poveznicu da provjerite metapodatke usluge.

16. Provjerite poveznicu na metapodatke skupa/niza koji bi usluga trebala posluživati. Pronađite element *Inspire\_dls:SpatialDataSetIdentifier*. Taj element mora sadržavati poveznicu na metapodatke skupa/niza. Ukoliko ne postoji poveznica ili navodi pogrešnu poveznicu, kontaktirajte izvođača usluge da to ispravi.

```
</inspire_common:ResponseLanguage>
-<inspire_dls:SpatialDataSetIdentifier metadataURL="http://geoportal.nipp.hr/geonetwork/srv/eng/csw?service=CSW&request=b5d0-4ed3-8276-310937776172">
```

Otvorite poveznicu u novom prozoru pa provjerite da se zaista radi o metapodacima skupa/niza podataka. Pregledajte kod i imenski prostor u elementu *gmd:RS\_Identifier* (code i codeSpace).

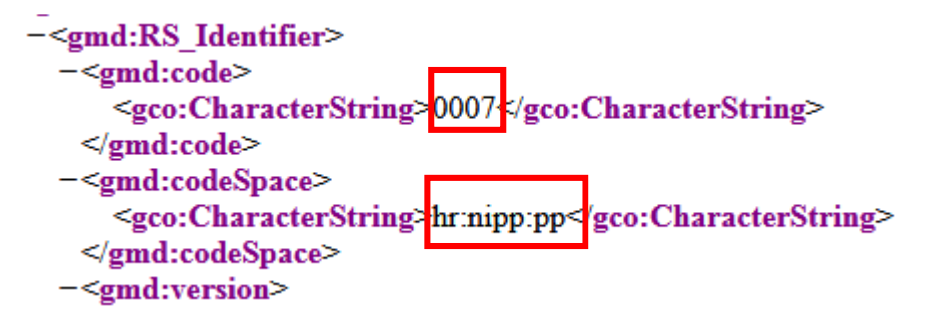

17. Vratite se u GetCapabilities dokument usluge i provjerite još dva elementa iz *ExtendedCapabilities: inspire\_common:Code* i *inspire\_common:Namespace*. Ova dva elementa moraju imati istu vrijednost koda i imenskog prostora kao u metapodacima skupa.

```
</inspire_common:ResponseLanguage>
-<inspire_dls:SpatialDataSetIdentifier metadataURL="http://geoportal.nipp.hr/geonetwork/srv/eng/csw?service=CSW
b5d0-4ed3-8276-310937776172">
<inspire_common:Code 0007 s/inspire_common:Code>
<inspire_common:Namespace>hr:nipp:ppf*/inspire_common:Namespace>
</inspire_dls:SpatialDataSetIdentifier>
</ows:ExtendedCapabilities>
```

| JEDINSTVENA OZNAKA IZVORA                  |            |  |  |
|--------------------------------------------|------------|--|--|
| Jedinstvena oznaka izvora: kod             | 0007       |  |  |
| Jedinstvena oznaka izvora: prostor<br>koda | hr:nipp:pp |  |  |
| Jedinstvena oznaka izvora: verzija         | 1.0        |  |  |

18. Vratite se na INSPIRE prikaz izvora. Ukoliko možete pronaći vaš skup/niz podataka u popisu, kliknite na broj koji se odnosi na njega kako bi potvrdili da je to pravi skup/niz podataka. Dobit ćete prikaz skupa podataka koji je deklariran kao dostupan u usluzi preuzimanja sa pripadajućim kodom.

| Spatial D<br>Spatial<br>Data<br>Set | ata Sets Meta<br>Resource<br>Title | data<br>Resource Abstract                                                                                                    | Unique Resource<br>Identifier              |
|-------------------------------------|------------------------------------|----------------------------------------------------------------------------------------------------|--------------------------------------------|
| 1                                   | Registar<br>geografskih<br>imena   | Registar geografskih imena sadrži geografska imena na teritoriju<br>Republike Hrvatske sa službenih karata i drugih službenih izvornika.<br>Registar sadrži imena županija, gradova/općina, naselja, UNESCO<br>kulturne baštine Republike Hrvatske, zračnih luka, nacionalnih parkova,<br>parkova prirode i ostalih zaštićenih prirodnih objekata, listova novih<br>topografskih karata, imena iz EuroGlobalMap v.3.0. i dr. Također se<br>nastojalo uvesti imena svih otoka, rijeka, jezera, planina, vrhova i ostalih | Code:<br>0007,<br>Namespace:<br>hr:nipp:pp |

19. Spustite stranicu do dijela *Related resources* i provjerite da je poveznica na odgovarajući skup podataka.

| Resource Locator                                                                      | Related resources |  |  |  |  |
|---------------------------------------------------------------------------------------|-------------------|--|--|--|--|
| http://rgi.dgu.hr                                                                     |                   |  |  |  |  |
| http://rgi.dgu.hr/geoserver/gn/wfs?service=WFS&request=GetCapabilities&version=2.0.0  |                   |  |  |  |  |
| http://rgi.dgu.hr/geoserver/wmsgn/wms?SERVICE=WMS&REQUEST=GetCapabilities             |                   |  |  |  |  |
| Spatial Data Set                                                                      |                   |  |  |  |  |
| • 1 - Registar geografskih imena (Državna geodetska uprava)Registar geografskih imena |                   |  |  |  |  |

Ukoliko ne postoji *Related resources* odjeljak znači da u GetCapabilities dokumentu usluge nije navedena ispravna poveznica na metapodatke skupa. Kontaktirajte izvođača da ispravi grešku.

### <u>Pitanje:</u>

Koji su razlozi zbog čega INSPIRE geoportal ne može uspostaviti vezu između skupova/nizova podataka i odgovarajućih usluga preuzimanja za moje skupove/nizove podataka?

a) Nije razvijena odgovarajuća usluga preuzimanja za skup/niz podataka, odnosno ne postoji metapodatkovni zapis usluge u nacionalnom katalogu metapodataka.

- b) Postoji metapodatkovni zapis usluge u katalogu metapodataka NIPP-a, ali INSPIRE geoportal ne može kontaktirati mrežnu uslugu (element Adresa izvora nema URL na GetCapabilities upit ili upit ne daje valjani odgovor u zadanom roku ili INSPIRE geoportal ne podržava implementaciju usluge – za usluge preuzimanja treba biti WFS 2.0.0. ili ATOM).
- c) U usluzi preuzimanja nije pronađen obavezni dodatak za INSPIRE (Extended Capabilities).
- d) Extended Capabilities ne sadrži obaveznu poveznicu na metapodatke skupa/niza iz nacionalnog kataloga metapodataka.
- e) Jedinstvena oznaka izvora (kod i prostor koda) koji je deklariran u usluzi preuzimanja (GetCapabilities dokumentu) ne odgovara jedinstvenoj oznaci izvora u metapodacima skupa/niza.

## Zaključak:

Ukoliko ne postoji razvijena usluga preuzimanja za skup/niz podataka i ne postoji metapodatkovni zapis usluge na geoportalu NIPP-a, ovaj aspekt interoperabilnosti nije ispunjen.

Ukoliko postoji usluga preuzimanja koja bi trebala posluživati ovaj skup podataka, prvo provjeravamo da li postoji metapodatkovni zapis usluge u nacionalnoj usluzi pronalaženja (geoportalu NIPP-a) i da li je uspješno preuzeta na INSPIRE geoportal.

Nadalje, provjeravamo da li geoportal može uspješno kontaktirati uslugu (GetCapabilities dokument).

Zatim, provjeravamo poveznicu na metapodatke skupa u elementu MetadataURL u ExtendedCapabilities dodatku u GetCapabilities dokumentu usluge.

INSPIRE geoportal ne može uspostaviti vezu između usluge preuzimanja i skupa/niza podataka i neće se prikazati na Thematic Vieweru ukoliko se ne podudaraju:

- Jedinstvena oznaka izvora (Unique Resource Identifier) iz metapodataka skupa/niza i
- Jedinstvena oznaka izvora u elementu Extended Capabilities iz GetCapabilities dokumenta usluge pronalaženja.